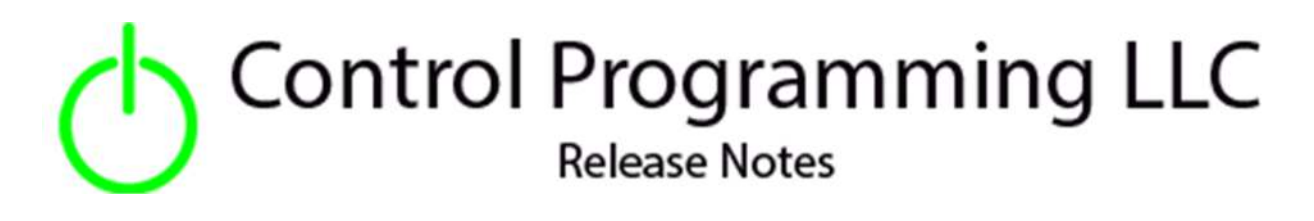

UI Tile – Control Programming LLC – List Toggle - Cloud

version 4.0

#### Extension

This release note is for the CPLLC UI Tile list toggle Extension. This extension is for UI purposes only and must be "wired" to the actual hardware for control.

The extensions can be configured to respond to the tile being clicked. Clicked once it toggles on, clicked again it toggles off. It can also be configured to require a PIN code to be entered before allowing the toggle to be toggled.

Allowable Crestron Home icons can be found at https://sdkcon78221.crestron.com/sdk/Crestron\_Certified\_Drivers\_SDK/Content/Extension-Device-Icons.pdf

## Notes and Recommendations

Drivers->UI Tiles->Control Programming->Toggle

# System Requirements and Dependencies

Crestron Home v4.0

This extension requires that the License Manager (<u>https://cpllc.net/product/license-manager/</u>) must also be installed on the processor.

# Operation Installation/Upgrade Instructions

#### **Installer** Options

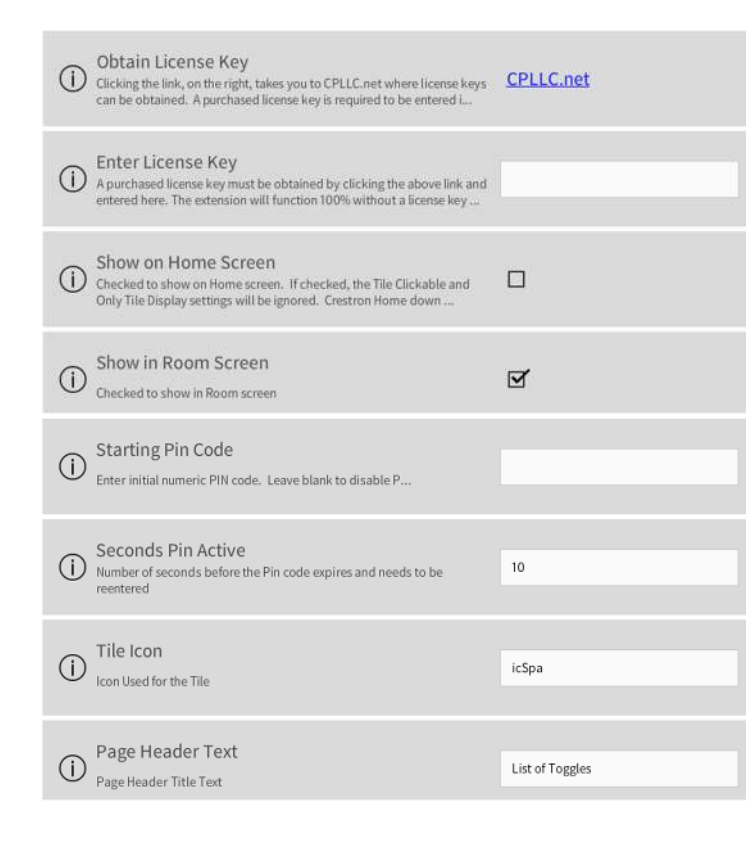

**Obtain License Key** – clicking on "CPLLC.net" will bring up the webpage to purchase a license.

**Show in Home Page** – checked if the tile should be displayed on the home page.

**Show on Room Page –** checked if the tile should be displayed in the room.

**Starting PIN Code** – Starting PIN numeric code. Leave it blank if PIN not required.

**Seconds Pin Active** – number of seconds the entered Pin code is active before needing to reenter the Pin code.

**Tile Icon** – Icon to display on the Room/Home tile.

**Page Header Text** – Text displayed on the button selection page.

There can be up to 10 different toggles controlled via this extension. For each toggle the following configuration will be provided.

| Descriptive button text. If button is not being used, leave blank                                                                                                    | Alpha              | <b>Toggle XX Description</b> – text in this field will be<br>used for the button text. If the button is not being<br>used leave blank |
|----------------------------------------------------------------------------------------------------|--------------------|----------------------------------------------------------------------------------------------------|
| Toggle 01 Button Clickable     If checked, pressing the list button will toggle the state. If unchecked,     an additional page would be displayed with discreet buttons to | м                  | Toggle XX Button Clickable – if checked the                                                                                           |
| O Toggle 01 Auto Enabled<br>If checked, auto termination timer will be available                                                                                            |                    | room/home tile can be clicked to cause the toggle.<br>If checked the PIN code and control pages will be<br>disabled.                  |
| Toggle 01 Only Display Feedback     If checked, feedback shown would only come from the feedback     Actions. If unchecked, feedback displayed would be based on the L      |                    | <b>Toggle XX Auto Enabled</b> – if checked the end user would be able to select an auto off timer setting.                            |
| O Toggle 01 On Icon<br>Icon to display when toggled On                                                                                                    | icLightsOnRegular  | <b>Toggle XX Only Display Feedback</b> – if checked the feedback can only come from a sequence input. If                              |
| Toggle 01 On Text     Text to display on the UI On button                                                                                                    | White              | unchecked feedback will come from the last selected UI button and/or programmatic on/off.                                             |
| Toggle 01 On Feedback                                                                                                    | White              | <b>On Icon –</b> Icon to be used for "On" state.                                                                                      |
| <ul> <li>Feedback to display when toggled On</li> </ul>                                                                                                    |                    | <b>On Button Text</b> – Text for "On" Button.                                                                                         |
| O Toggle 01 Off Icon<br>Icon to display when toggled Off                                                                                                    | icLightsOffRegular | <b>On Feedback Text</b> – Text to display for "On" feedback.                                                                          |
| Toggle 01 Off Text     Text to display on the UI Off button                                                                                                    | Black              | Off Icon – Icon to be used for "Off" state.                                                                                           |
|                                                                                                    |                    | <b>Off Button Text</b> – Text for the "Off" button.                                                                                   |
| Toggle 01 Off Feedback     Feedback to display when toggled Off                                                                                                    | Black              | <b>Off Feedback Text</b> – Text to be displayed for "Off" feedback.                                                                   |

If the HOME page is selected or a PINCODE is established, the click and tile only settings will be ignored. If the ONLY DISPLAY TILE is not selected and the CLICKABLE is not selected, the tile only setting will be ignored.

#### Actions

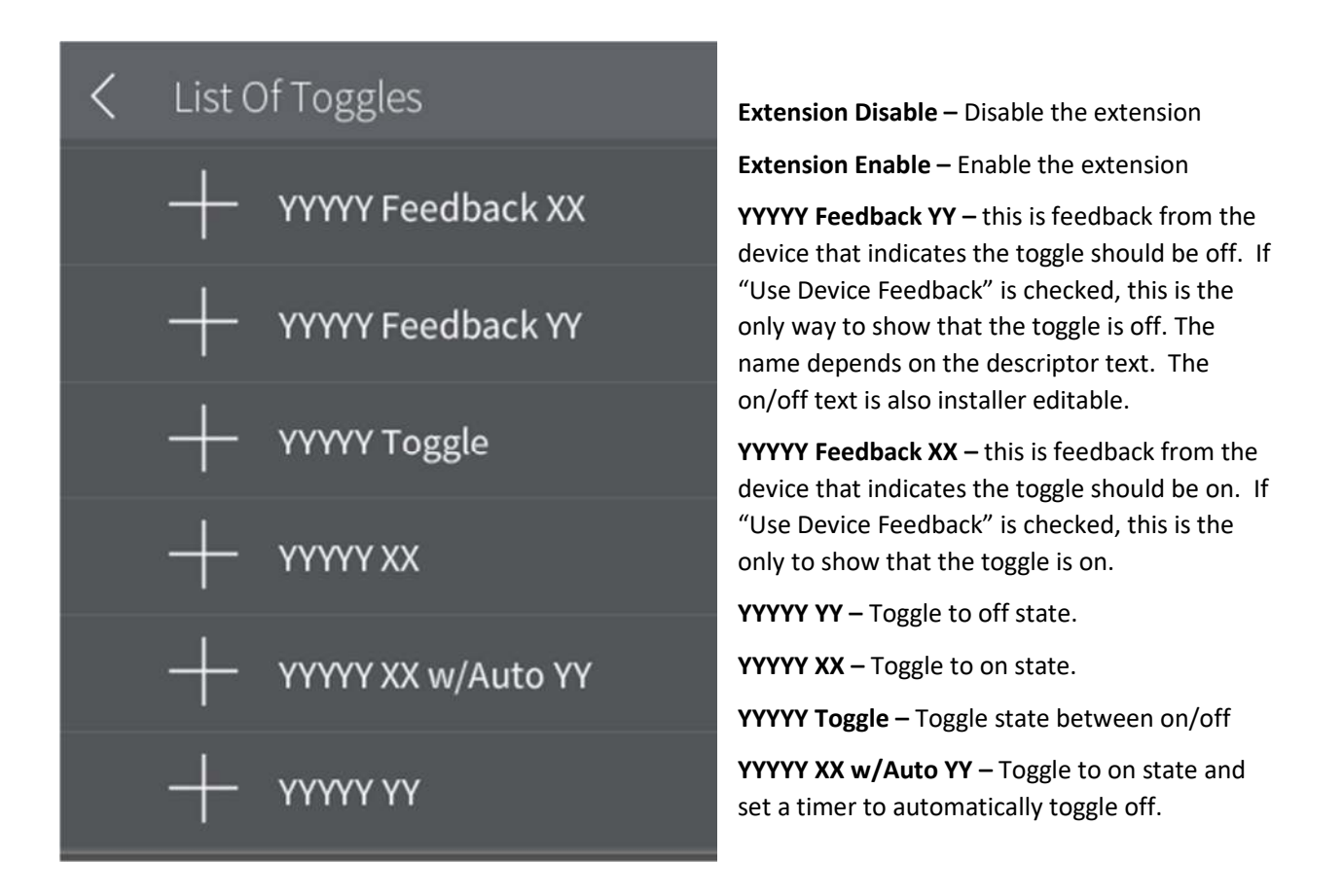

#### Events

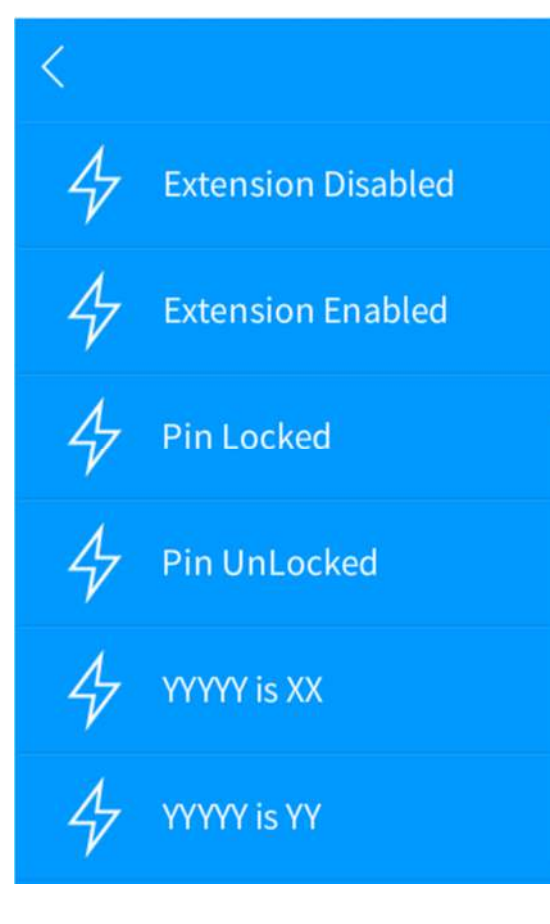

**Extension Enabled** - enable normal extension functions. **Extension Disabled** – disable normal extension functions.

**Pin Locked** – Pin code will need to be reentered

Pin Unlocked – Pin code has been successfully entered

**YYYYY Is XX** – Toggle is in the on state. The name of the toggle is what was entered into the descriptor installer option. The XX is what was entered in the On installer settings

**YYYYY Is YY** – Toggle is in the off state.

Above is the tile feedback when an error condition that shows the license has expired.

The above 3 tiles show status feedback as the toggle is in the on, off, and disabled state

If an initial pin has been specified in the installer options, the left image will be displayed prior to the controls being displayed. As the pin is entered in, it will be displayed in the upper left hand just above the pin pad. Ther are two options once the pin has been entered. Pressing ENTER results in the pin being checked and if correct the control will be displayed. If CHANGE PIN is pressed, the image on the right will be displayed. A different pin can be entered and either CANCEL or SAVE is pressed. In either case the controls page will be displayed.

| antl Z | AT&T Wi-Fi 奈 | 1:32 PM | 🕇 ភ្នាំ 100% 🔲 | 📲 AT&T Wi-Fi 🗢 | 1:33 PM | 🕇 តាំ 100% 🛑 |
|--------|--------------|---------|----------------|----------------|---------|--------------|
| L      | ights        | _       | ×              | Lights         | _       | ×            |
| С      | ff           |         |                |                |         |              |
|        | 1            | 2       | 3              | 1              | 2       | 3            |
|        | 4            | 5       | 6              | 4              | 5       | 6            |
|        | 7            | 8       | 9              | 7              | 8       | 9            |
|        | CLEAR        | 0       | ВАСК           | CLEAR          | 0       | BACK         |
|        | 🔅 Change     | Pin     | ✓ Enter        | Canc           | el      | Save         |
|        |              |         |                |                |         |              |
|        |              |         |                |                |         |              |
|        |              |         |                |                |         |              |

The left image shows the available controls when the toggle is on. The right image shows the controls when the toggle is off.

| DPlayer         | 🔒 Home | Crestron Home 😕 | 🔸 Remote |   | - 0   |       |
|-----------------|--------|-----------------|----------|---|-------|-------|
|                 |        |                 |          |   | ♥ @ 0 | 10:29 |
| List of Toggles | _      |                 |          | 3 | ×     |       |
|                 |        | 😵 YYYYY (YY)    |          |   |       |       |
|                 |        | 🔴 Beta (Off)    |          | - |       |       |
|                 | _      | 🔴 chi (0ff)     |          |   |       |       |
|                 |        |                 |          |   |       |       |
|                 |        |                 |          |   |       |       |
|                 |        |                 |          |   |       |       |
|                 |        |                 |          |   |       |       |
|                 |        |                 |          |   |       |       |

Two minutes after the toggle has been turned on/off, the pin pad will be reactivated. This value is an installer option.

The first screen after a Pin has successfully been entered, will be a list of buttons. Each button can be configured to simply toggle on the button press, provide a secondary screen (show below) for control.

| DPlayer | 👌 Home | Crestron Hor | ne ×            | 🔸 Remote | R 0 | Ξ | ß | -  | o x   | «               |
|---------|--------|--------------|-----------------|----------|-----|---|---|----|-------|-----------------|
|         |        |              |                 |          |     |   | 4 | 10 | 10:33 | $\odot$         |
| ×       |        |              | Beta            |          |     |   |   |    |       |                 |
|         |        |              | 011             |          |     |   |   |    |       | ≤]+             |
|         |        | On           |                 | 011      |     |   |   |    |       | s]-             |
|         |        |              |                 |          | Κ.  |   |   |    |       |                 |
|         | Mir    | nutes        |                 |          |     |   |   |    |       | $\odot$         |
|         |        |              |                 |          |     |   |   |    |       | ۲               |
|         |        |              |                 |          |     |   |   |    |       |                 |
|         |        |              |                 |          | _   |   |   |    |       |                 |
|         |        | _            | 5               | +        |     |   |   |    |       |                 |
|         |        |              | MINULES         |          | _   |   |   |    |       |                 |
|         |        |              | 🔵 Beta On w/Aut | Off      |     |   |   |    |       | $\triangleleft$ |
|         |        |              |                 |          | -   |   |   |    |       | 0               |
|         |        |              |                 |          |     |   |   |    |       |                 |
|         |        |              |                 |          |     |   |   |    |       | 1               |

One of the options allow only feedback actions to actually set the current state.

## Limitations/Known Issues

• No know limitations or issues

### Supported Features

• Not applicable

### Test Environment

- CP4-R and MC4-R
- Crestron Home v4.002.001

### **Contact Information**

- Company: Control Programming LLC
- Author: Randy Johnson
- Email: <u>randy@CPLLC.net</u>
- Website: <u>https://cpllc.net</u>
- License Key: <u>https://cpllc.net/product/ui-tile-list-of-toggles/</u>

#### Version History

2024-12-20

4.002

Original release

# Licensing and Copyright Information

 $\ensuremath{\mathbb{C}}$  2024 to the present Control Programming LLC, and all rights are reserved